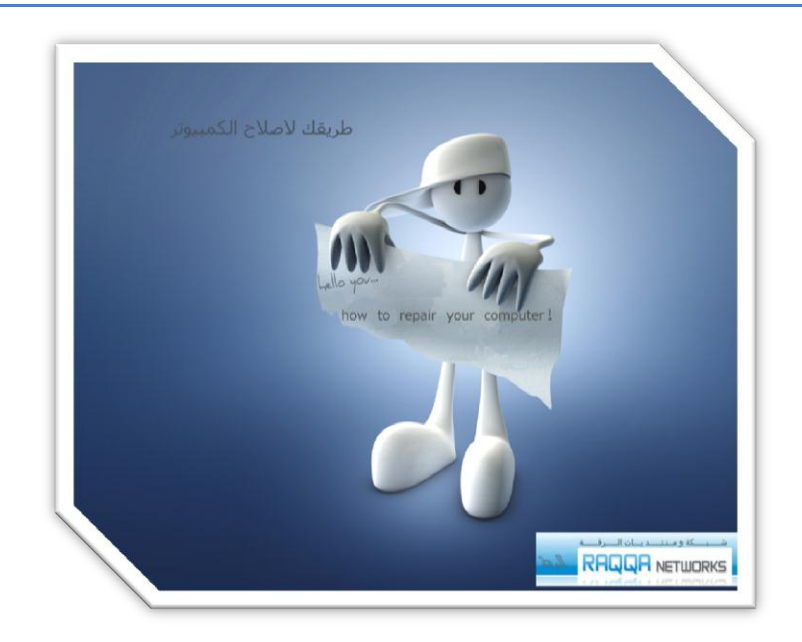

محرر نهج المجموعة المحلي "اعدادات النظام المتقدمة" والتخلص من اضرار الفيروسات في النظام واصلاحها

معلومات الكاتب

ezat : الكاتب : ezat المنتدى : <u>شبكة ومنتديات الرقة</u> البريد : raqqanetworks@gmail.com البلد : سوريا – الرقة

محرر نهج المجموعة المحلي "اعدادات النظام المتقدمة"

local Group Policy Editor

شرح بالصور لطريقة

التخلص من اضرار الفيروسات في النظام واصلاحها

بـــسم الله الـرحـمن الـرحـيم

مقدمة:

محرر نهج المجموعة المحلي للكمبيوتر هي الاعدادات المقدمة للنظام مثل : السماح للمستخدم بالوصول الى محرر الرجيستري أو السماح بالوصول الى أدارة المهام.....الخ

والتي تقوم الفيروسات بإيقافها بأمر واحد وبسرعة وبطريقة مختصرة .

## الآن كيف يمكن تشغيل الرجيستري او ادارة المهام او موجه الاوامر... اذا تم ايقافه من قبل فيروس !

نبدأ على بركة الله

كيف نصل الى محرر نهج المجموعة المحلي ؟

علی نظام

Win xp

ندخل

<mark>أبدا – تشغيل</mark>

ونكتب الامر

<mark>Gpedit.msc</mark>

موافق

\*\*\*\*\*

أما في نظام win7

<mark>ابدا – كافة البرامج – البرامج الملحقة – تشغيل</mark>

ونضع نفس الامر

Gpedit.msc

موافق

\*\* بإمكانك نسخ الامر ولصقه

كما في الصورة :

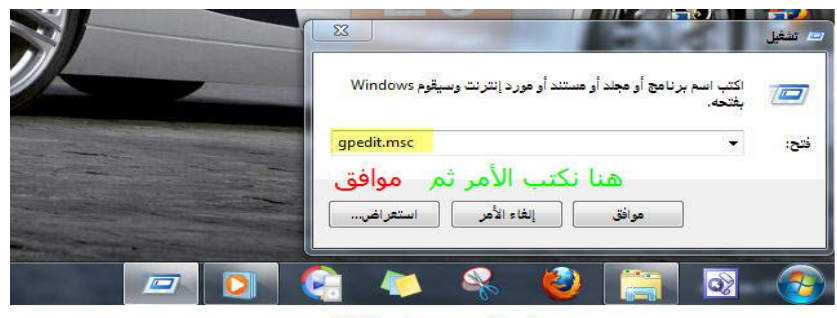

شبكة ومنتديات الرقة

ملاحظة : لتسهيل حفظنا الامر gpedit.msc نقوم بتحليله ومعرفة معناه

هي اختصار لـ **Group Policy Editor** أي محرر نهج المجموعة حيث حرف g هو اختصار لـ group اي مجموعة وحرف p هو اختصار لـ policy أي نهج و Edit هو اختصار لـ **Editor أي محرر** 

أما msc هي لاحقة البرنامج مثل exe و swf .....الخ و لا تنسـى وضع نقطة ( . )

ملاحظة : البرنامج في كل الانظمة مثبت تلقائيا .

الآن نتعرف على واجهة محرر نهج المجموعة المحلي

| ō _                       | - AL                                    | 10010                                                                                                    |                                                   |                  | المجموعة المحلي<br>عرض تقليمات                                                                                |
|---------------------------|-----------------------------------------|----------------------------------------------------------------------------------------------------|---------------------------------------------------|------------------|----------------------------------------------------------------------------------------------------|
|                           |                                         |                                                                                                    | #1920                                             | T                |                                                                                                    |
| التفيق<br>رفسة<br>المراجع | یست<br>شبکة ومنتحدیات ا<br>مات NETWORKS | إعداد<br>القائمة "إيداً" وشريط المهام<br>الجذات المشتركة<br>المجلة المكتب<br>المجلة التصال<br>المحلة الإعدادات<br>المحلة الإعدادات<br>المحلة الإعدادات<br>المحلة<br>المحلة | اً تترض الوعف الخاص به.<br>أ تترض الوعف الخاص به. | عدد عنصر         | يوز المعلي<br>ن الكمپيرتر<br>عدادات البرامج<br>قواب إدارية<br>عدادات البرامج<br>عدادات البرامج<br>اواب إدارية |
|                           | عة المحلبي أتبع التالبي                 | للوصول ال محرر نهج المجمود                                                                                                    |                                                   |                  |                                                                                                    |
|                           |                                         | win7 على نظام                                                                                                    |                                                   |                  |                                                                                                    |
|                           | عقة - تشغيل                             | أبدا - كافة البرامج -البرامج الملح<br>ثم نضع الامر التالي                                                                                                    |                                                   |                  |                                                                                                    |
|                           |                                         | gpedit.msc                                                                                                    |                                                   |                  |                                                                                                    |
|                           | *                                       | *****                                                                                                    | ©#₩                                               |                  |                                                                                                    |
|                           |                                         | winxp على نظام                                                                                                    |                                                   |                  |                                                                                                    |
|                           |                                         | أبدا - تشغيل                                                                                                    |                                                   |                  |                                                                                                    |
|                           |                                         | ونضع نفس الامر                                                                                                    |                                                   |                  |                                                                                                    |
|                           |                                         | gpedit.msc                                                                                                    |                                                   |                  |                                                                                                    |
|                           | ç                                       | نهج المجموعة المحلي                                                                                                    | رة توضح محرر                                      | مو               |                                                                                                    |
|                           |                                         | يهمنا القسم :                                                                                                    | طبعا الذي                                         |                  |                                                                                                    |
|                           |                                         | نات المستخدم *                                                                                                    | * تکوین بیان                                      |                  |                                                                                                    |
|                           | حرر نهج المجموعة                        | طريقة الوصول الى م                                                                                                    | رح المطوّل له                                     | ن بعد كل هذا الش | ואי                                                                                                    |
|                           |                                         | أ العمل !                                                                                                    | نبد                                               |                  |                                                                                                    |
|                           |                                         |                                                                                                    |                                                   |                  |                                                                                                    |
|                           | . قبل المسؤول                           | ا الحميدة کرم                                                                                                    | تە تەما                                           | - حليمش كلة      |                                                                                                    |
|                           | ا قبل استورد                            | ل الرجيسترب سر                                                                                                    | سر محمد                                           |                  | -                                                                                                    |

الرجيستري مهم جدا في تسجيل البرامج أو الالعاب... الخ في النظام .

يقوم الفيروس عند دخوله الى جهازك بتعطيل الرجيستري وهو لا يقوم بحذف برنامج الرجيستري كما يعتقد البعض بل يقوم بإيقافه من <mark>محرر نهج المجموعة</mark>

كالتالي:

منع الوصول الى ادوات تحرير الرجيستري

فيختار الفيروس : ممكن

ونحن سنقوم بالتعديل الى :معطل

أو : غير مكون

لكي نستطيع تشغيل الرجيستري.

حل المشكلة :

نقوم بالدخول الى محرر المجموعة المحلي (شرحت طريقة الوصول الى المحرر في الاعلى)

بالأمر gpedit.msc

وندخل كالتالي :

٦- محرر نهج الكمبيوتر المحلي ٢– تكوين بيانات المستخدم ٣– قوالب ادارية ٤ – النظام

٥- منع الوصول الى ادوات محرر الرجيستري

ونضغط عليه نقرتين :ونختار

معطل أو غير مكون أي تلقائي

<mark>ثم</mark>

<mark>موافق</mark>

ويتم تشغيل الرجيستري

شرح بالصور لطريقة تشغيل الرجيستري :

...........

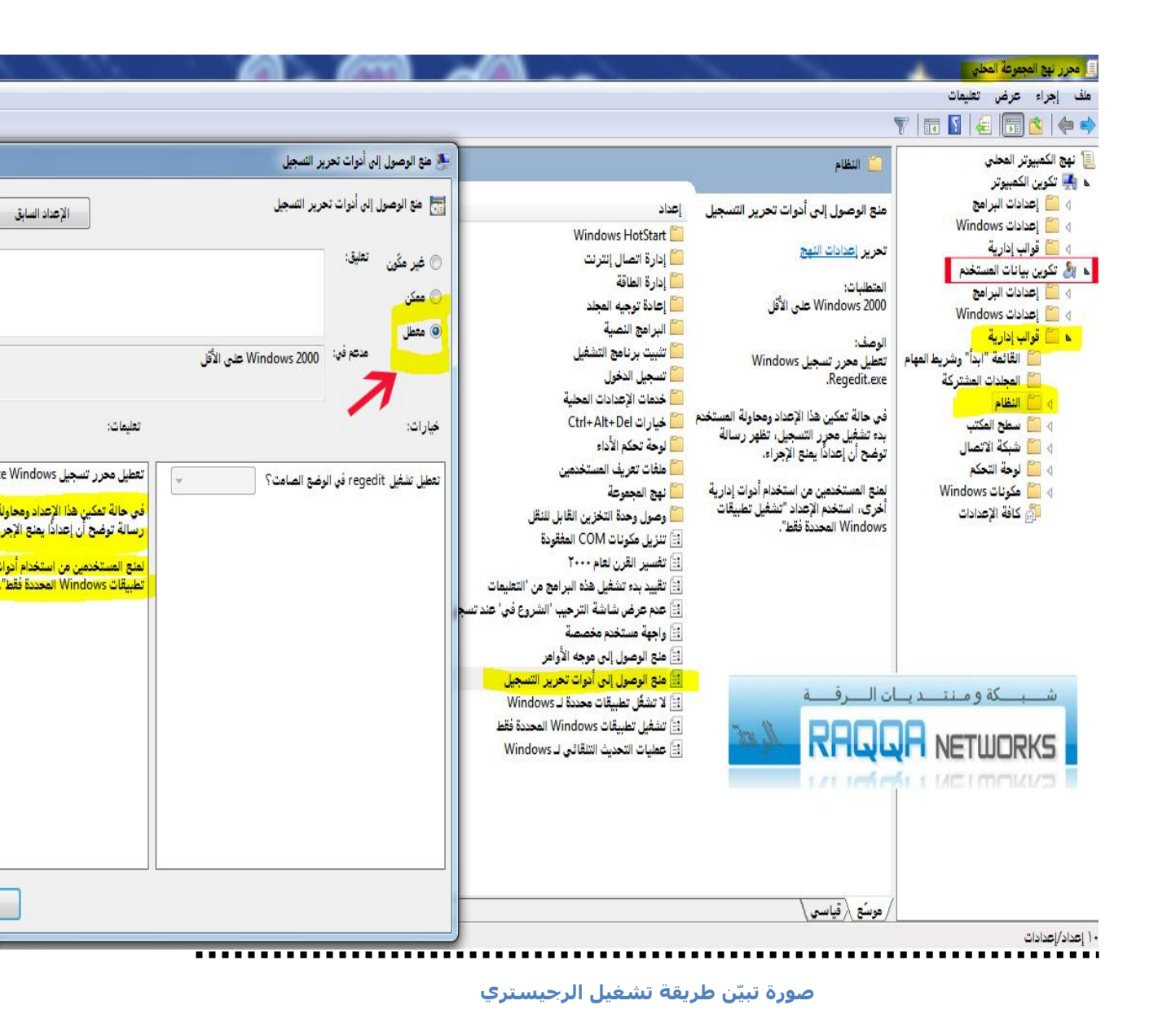

۲- <mark>حل مشكلة تم ايقاف ادارة المهام من قبل المسؤول أو ctrl+alt+delete</mark>

Taskmanegar

ادارة المهامر

مهم جدا في مراقب العمليات التي تعمل في الخلفية وأنهاء البرامج التي لا تستجيب .....الخ

"مثل الرجيستري"

يقوم الفيروس بمنع المستخدم من الوصول الى ادارة المهام

(لا تنسـى عن طريق محرر المجموعة المحلي)

الامر

## gpedit.msc

\*\*\*\*أنسخ الامر واللصقه\*\*\*\*

## كالتالي:

## خيارات ctrl+alt+delete

ثم

ازالة ادارة المهام

الفيروس يعمل: ممكن

ونحن نعمل :معطل أو غير مكون

<mark>حل المشكلة</mark>:

ندخل :

محرر نهج المجموعة المحلي

+

تكوين بيانات المستخدم + قوالب ادارية + النظام + خيارات ctrl+alt+delete ننقر عليها مرتين

فتظهر

<mark>ازالة ادارة المهام</mark>

<mark>وننقر مرتين</mark>

وتظهر لنا الخيارات

<mark>فنختار</mark>

معطل أ<mark>و</mark> غير مكون

شرح بالصور لطريقة تشغيل ادارة المهام :

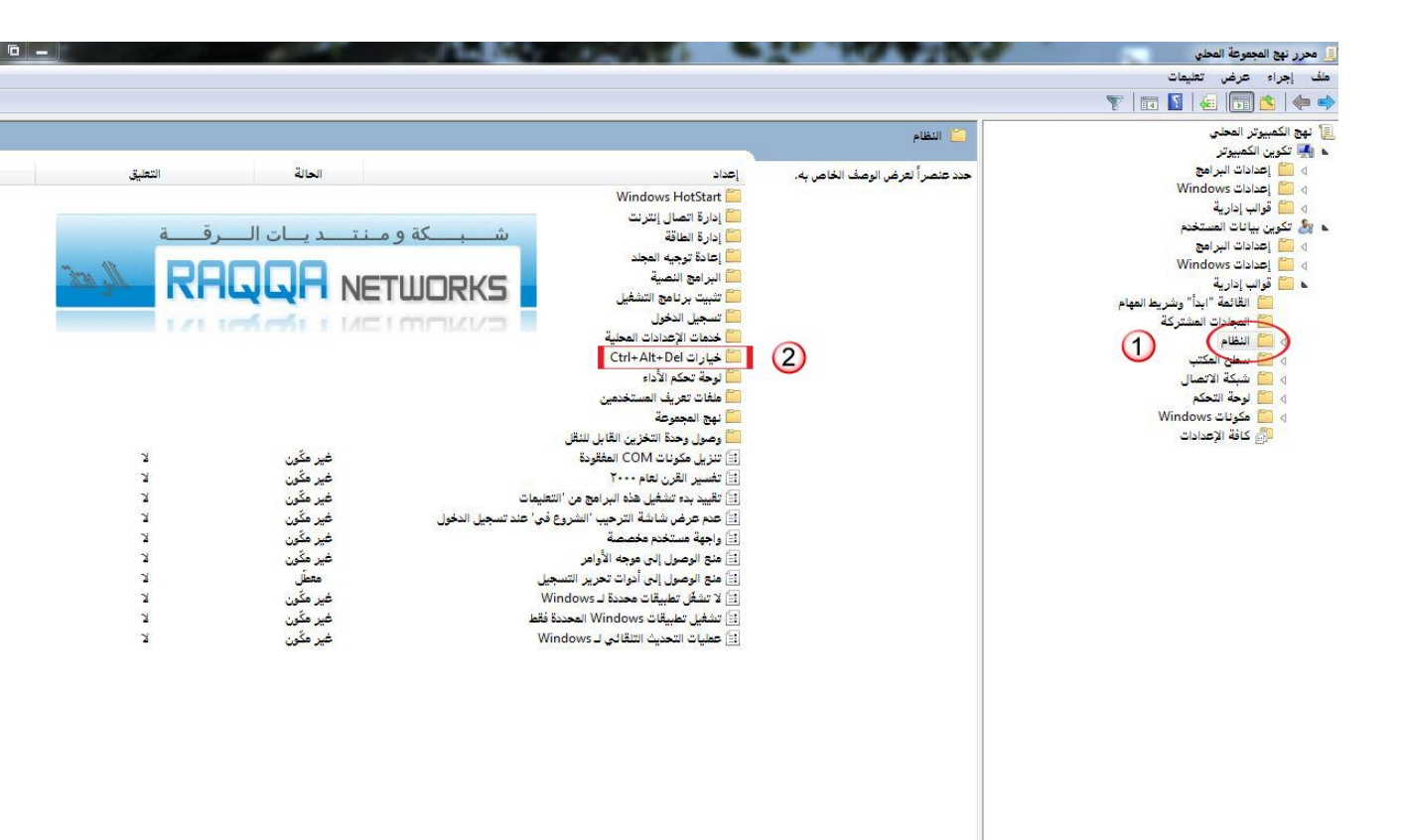

ننقر مرتین علی خیارات ctrl+alt+del

فتظهر لنا

كالصورة :

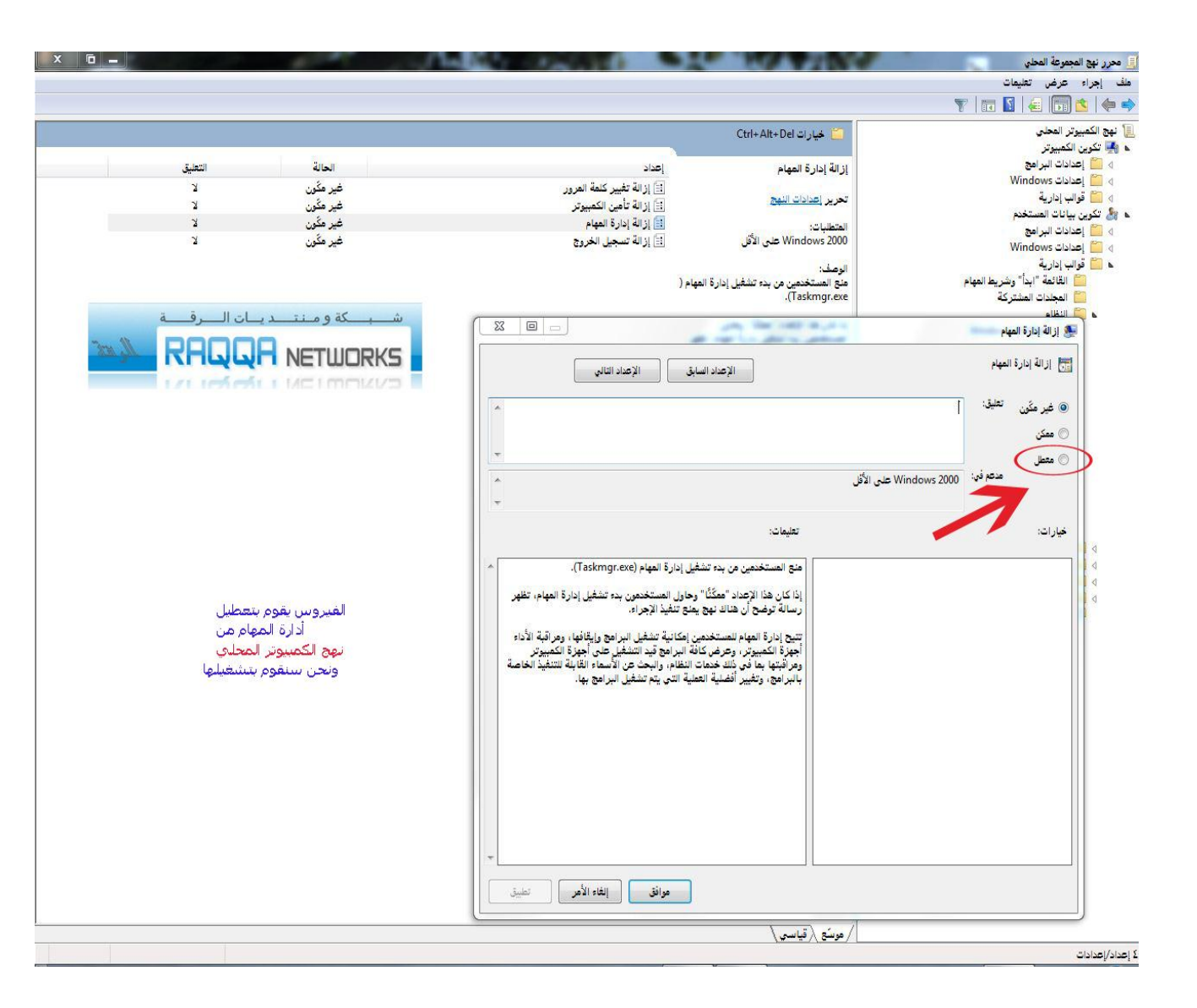

ازالة ادارة المهام نختار معطل

۲ – <mark>حل مشکلة أيقاف موجه الاوامر</mark> :

موجه الاوامر :

Run

اداة مهمة للذين يتعاملون مع بيئة DOS الدوس

المشكلة كالتالي :

The command prompt has been disabled by your administrator.

موجه الاوامر تم تعطيله من قبل المدير "المسؤول".

لاحظ الصورة :

. . . . . . . . . .

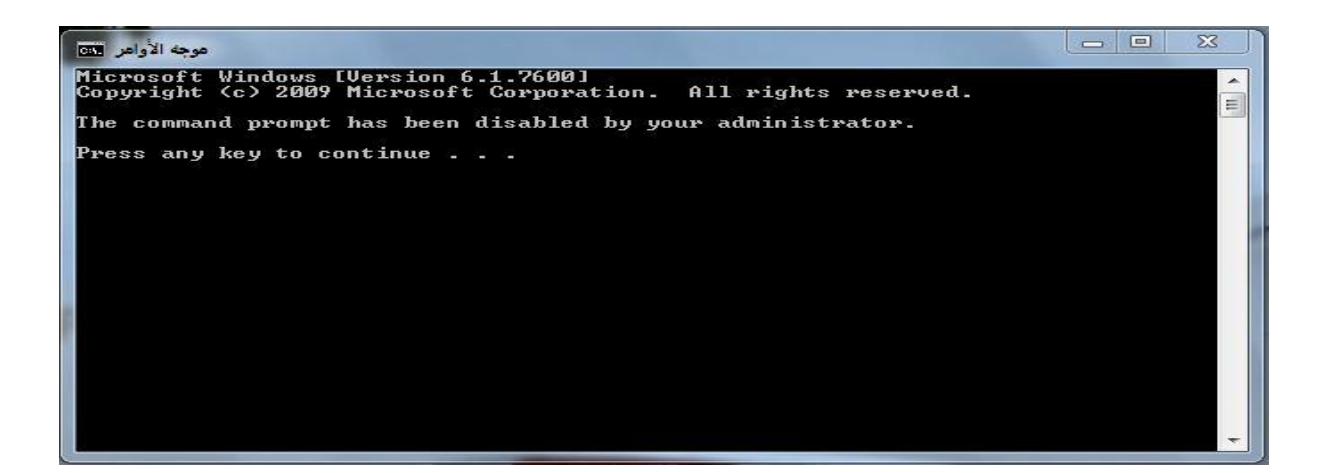

عمل الفيروس: منع المستخدم من الوصول الى موجه الاوامر (طبعا عن طريق محرر المجموعة المحلي)

حل المشكلة :

ندخل الى <mark>محرر المجموعة المحلي</mark> (ذكرنا طريقة الوصول اليها)

عن طريق الامر : gpedit.msc

+

تكوين بيانات المستخدم + قوالب ادارية + النظام + منع الوصول الى موجه الاوامر

<mark>ونختار:</mark>

معطل أو غير مكون

<mark>موافق</mark>

شـرح بالصور 1

.....

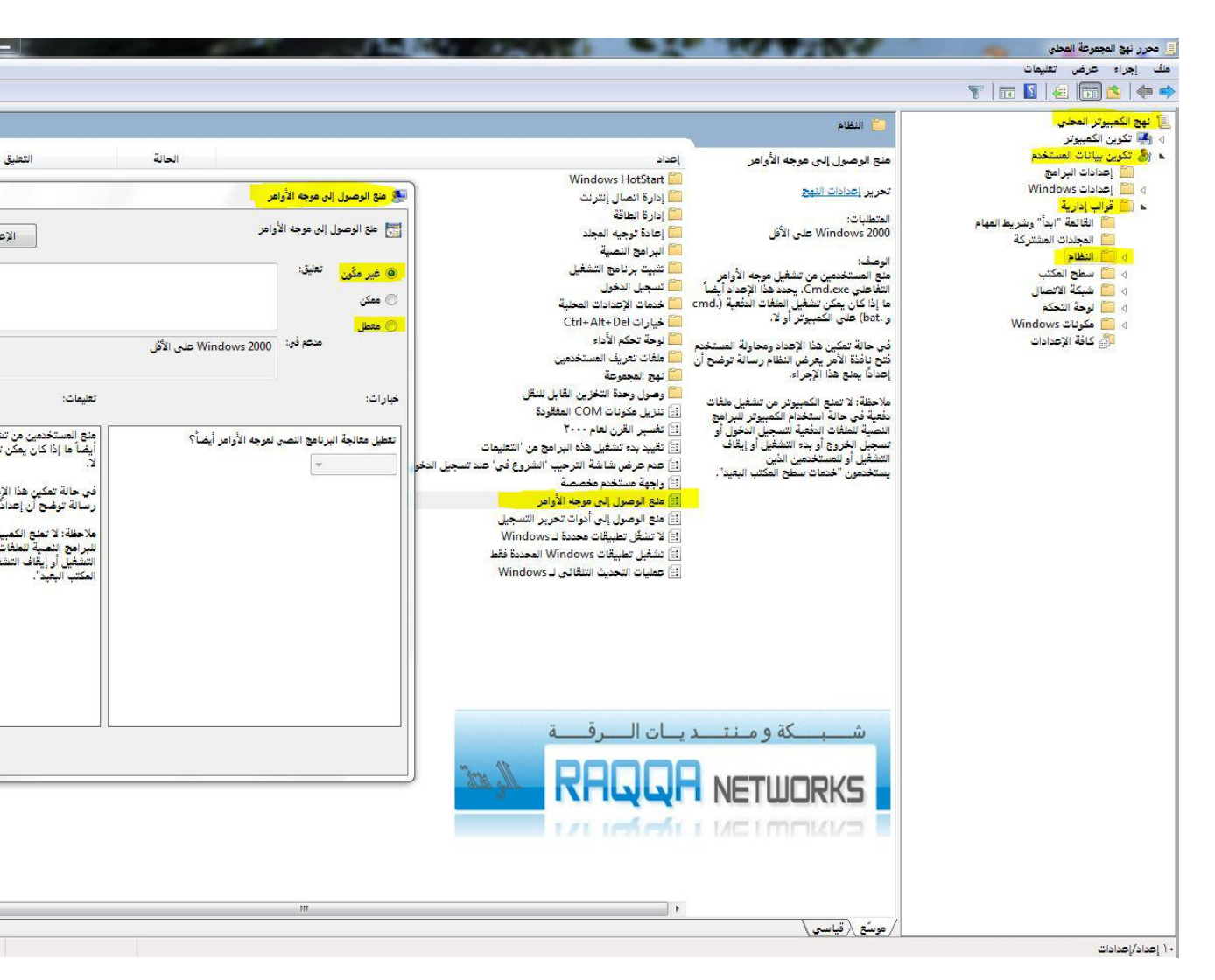

صورة توضح طريقة تشغيل / ايقاف محرر الاوامر

٤ – طريقة أضافة الامر تشغيل الى القائمة أبدأ على نظام win7

مربع الحوار تشغيل لا يوجد في القائمة أبدا مباشرة في نظام win 7 يكون موجود في البرامج الملحقة

سنشرح طريقة أضافته

لاحظ الصورة :

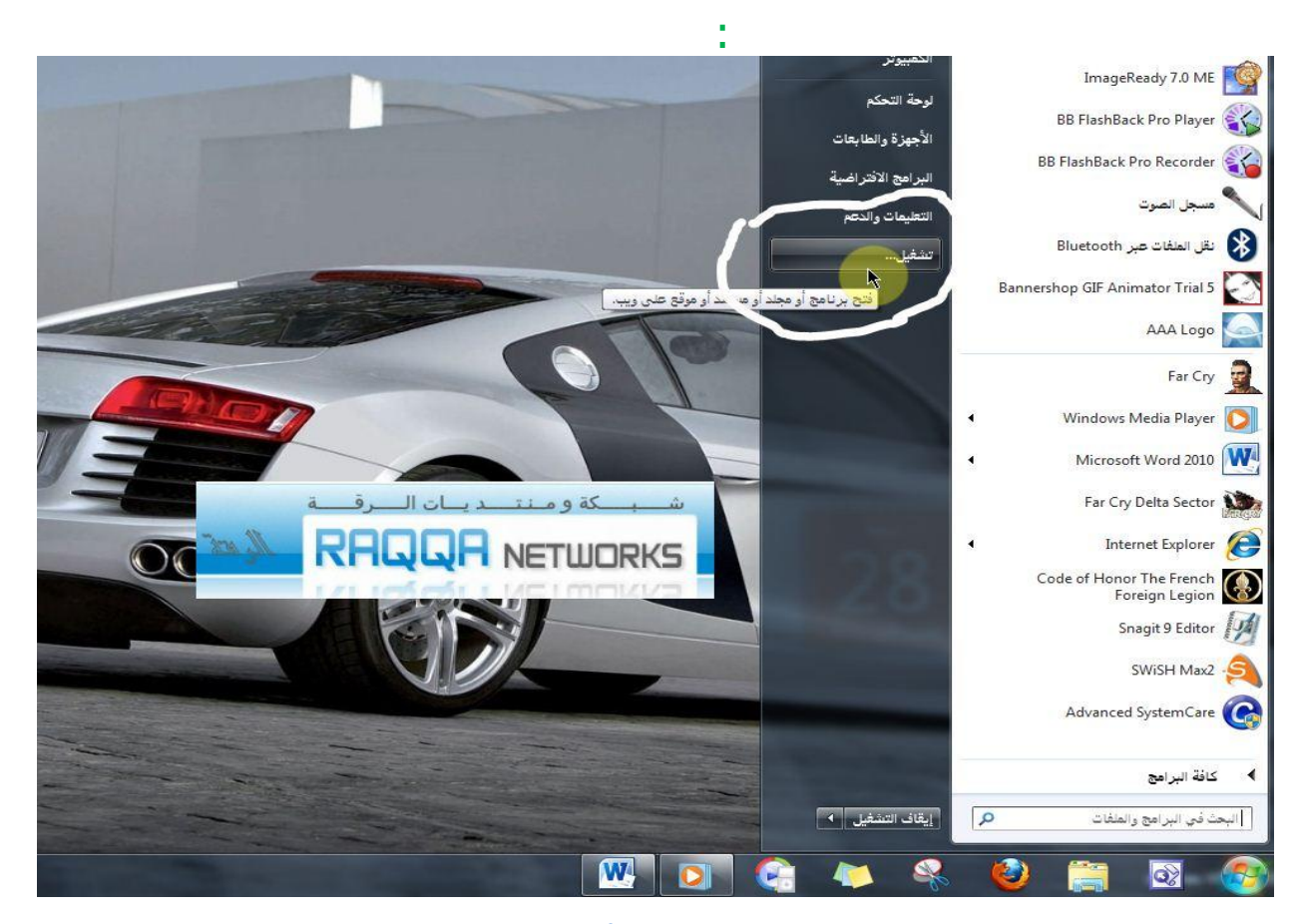

صورة توضح مكان الامر تشغيل في القائمة أبدا مباشرة على نظام win7

طريقة الاضافة :

محرر نهج المجموعة المحلي + تكوين بيانات المستخدم + قوالب إدارية + القائمة ابدأ وشريط المهام + أضافة الامر تشغيل الى القائمة ابداً

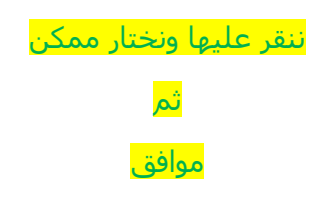

كما في الصورة :

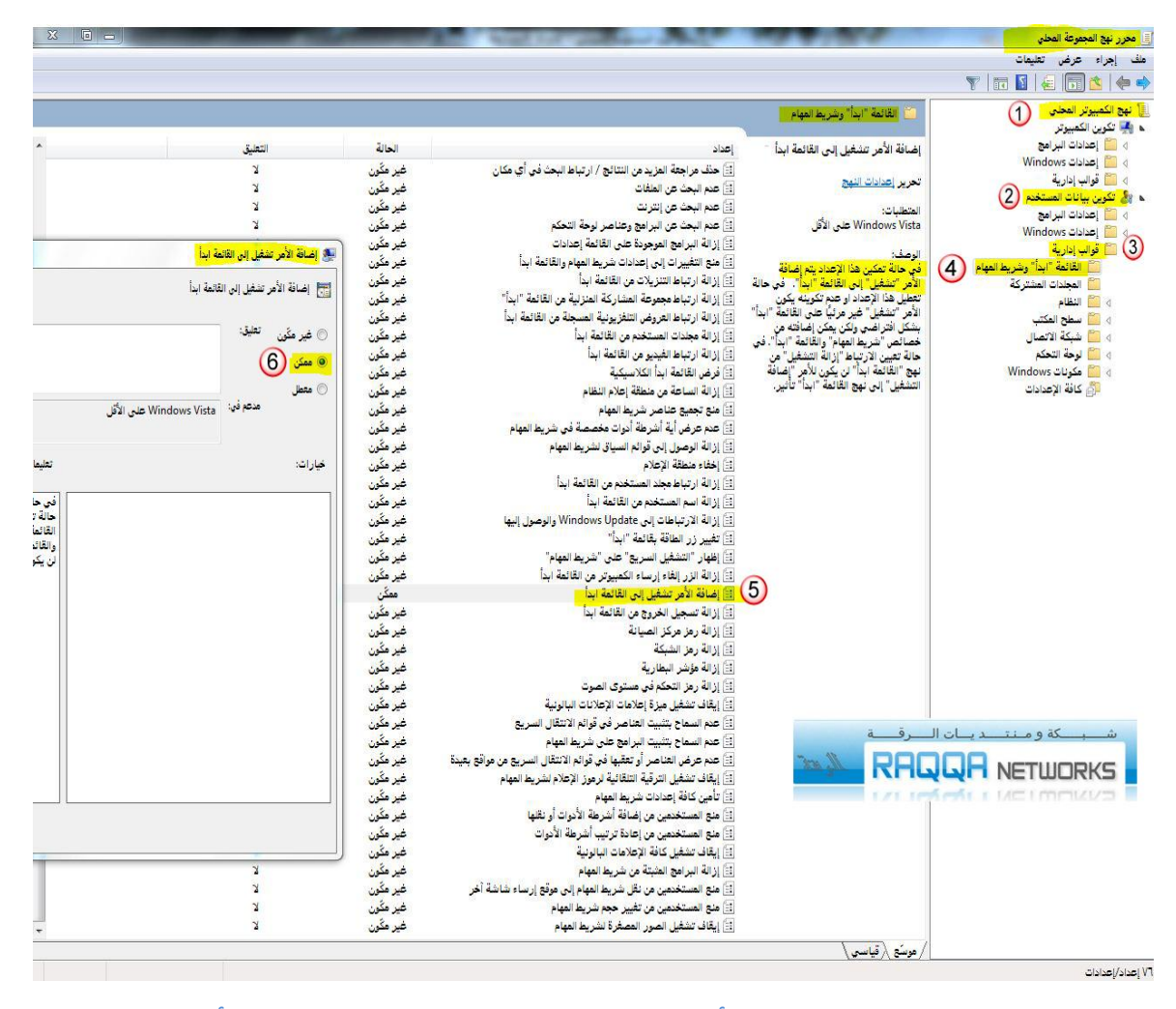

صورة توضح طريق ة أضافة الامر تشغيل الى القائمة ابدأ

الى هنا نصل الى نهاية الدرس

خاتمة :

من خلال محرر نهج المجموعة ستكتشف الكثير من الاعدادات الى التي تقوم بإيقافها الفيروسات

كما تستطيع تخصيص الكمبيوتر كما تشاء

كما نحاول تسهيل استعادة الإعدادات بشكل اسهل للمستخدم عن طريق الاسطوانات التي تقوم بأوامر جاهزة تسهل استعادة الاعدادات وهي تكون معاكسة تماما للفيروسات أي هندسة عكسية ولكن بشكل مبسط -\_-ولكن الوقت للأسف ضيق وننتظر اكتشافاتكم ومناقشاتكم

> للمشاركة نرجو منكم زيارة المنتدى : شبكة ومنتديات الرقة

http://www.araqqa.syriaforums.net

ووضع مناقشاتكم في قسم صيانة الكمبيوتر

ولأي استفسار راسلنا على البريد التالي :

raqqanetworks@gmail.com

جميع الحقوق محفوظة © ٢٠١١- ٢٠١٢ لشبكة ومنتديات الرقة